## 2. ログイン(2段階認証)

## ①NOUSのログイン画面を開き、Login IDとPasswordを入力した後、緑 色の「Login」をクリックしてください。

| NOUS Help  | o New User Rese         | et Password Contact Us                                                                                                    |
|------------|-------------------------|----------------------------------------------------------------------------------------------------|
|            | Login with yo           | our credentials                                                                                                    |
|            | Login ID:               | 💀 rami. @orion.ac.jp                                                                                                    |
|            | Password:               | ●●●●●●●●●●●●●●●●●●●●●●●●●●●●●●●●●●●●                                                                                                    |
|            | Shibboleth au           | uthentication                                                                                                    |
|            | For your allow the 'edu | single sign-on to NOUS, your institutional identification provider (IdP) must<br>uPersonTargetedId' attribute to be referred by the NOUS service provider (SP).<br>You should also agree to do so in the confirmation dialog. |
|            |                         | Login via Shibboleth                                                                                                    |
|            |                         | $\uparrow$                                                                                                    |
| 学術認<br>機関に | 証フェデレー<br>所属している        | ション「学認(GakuNin)」に参加している大学や研究<br>場合は、Shibbolethによるログインが可能です。                                                                                                    |

Push this button to obtain your keycode.」という緑色のバーをクリックしてください。

| NOUS | Help |                                                                                                    |
|------|------|----------------------------------------------------------------------------------------------------|
|      |      | Please enter authentication key                                                                                                    |
|      |      | This site will send you some related notifications via "no-reply@nous-<br>dev2.nins.jp." Please setup your mail system to accept this address or<br>"@nous-dev2.nins.jp" domain beforehand. |
|      |      | Push this button to obtain your keycode.                                                                                                    |
|      |      | Please enter the obtained authentication key:                                                                                                    |
|      |      | ОК                                                                                                    |
|      |      | Cancel                                                                                                    |
|      |      |                                                                                                    |

| 🗄 🔊 ে                                                                              | 5 ∱ ↓ =                                                                          | ;                                 |                      |                                                                                |                                                                                           |                       |                     |
|------------------------------------------------------------------------------------|----------------------------------------------------------------------------------|-----------------------------------|----------------------|--------------------------------------------------------------------------------|-------------------------------------------------------------------------------------------|-----------------------|---------------------|
| ファイル メッ                                                                            | セージ ヘルフ                                                                          | ESET Acrobat                      | ♀ 実行した               | い作業を入力してください                                                                   | 1                                                                                         |                       |                     |
| 『 <mark>テ 無視</mark><br><b>ぷ 迷惑メール ▼</b><br>削                                       | N (1) (1) (1) (1) (1) (1) (1) (1) (1) (1)                                        | 返信<br>返信<br>全員に<br>転送<br>返信<br>返信 | ፼ 会議<br>■<br>■ その他 ▼ | <ul> <li>→ 研修</li> <li>ご チーム宛て電子メ・・・</li> <li>♀ 返信して削除</li> <li>クイッ</li> </ul> | <ul> <li>□ 上司に転送</li> <li>・ </li> <li>・ </li> <li>・ デ</li> <li>デ</li> <li>新規作成</li> </ul> | ▲<br>●<br>●<br>◎<br>● | == ル-<br>■ アク<br>移動 |
| 2020/03/30 (パ<br>no-reply<br>[NOUS] - 調<br>宛先 ・・・・・・・・・・・・・・・・・・・・・・・・・・・・・・・・・・・・ | <sup>円) 20:53</sup><br>/ ① <b>NOUS-</b><br>忍証コードの送<br>•@orion.ac.jp<br>5から余分な改行を | dev2.nins.jp<br>付<br>削除しました。      |                      |                                                                                |                                                                                           |                       |                     |

いつも自然科学共同利用・共同研究統括システム(NOUS)をご利用 いただきありがとうございます。

このメールではログイン時に必要な認証キーを送付しています。 メールに心当たりがない場合、速やかに削除していただきますよう、お願い申し上げます。

尚、認証キーの有効期間は10分です。

認証キー: 11bUBrl1sD1m

本件に関して何かご質問、問題等がございましたら、 https://nous-dev2.nins.jp/user/contactus までご連絡ください。 ③登録したメールアドレ スに認証キーを記載した メール(※)が届きます。

※件名: [NOUS] – 認証 コードの送付

## ④ログイン画面の空欄に認証キーを入力し、「OK」を押してください。

| US | Help | o                                                                                                    |
|----|------|----------------------------------------------------------------------------------------------------|
|    |      | 認証キーを送信しました。                                                                                                    |
|    |      | Please enter authentication key                                                                                                    |
|    |      | This site will send you some related notifications via "no-reply@nous-<br>dev2.nins.jp." Please setup your mail system to accept this address or "@nous-<br>dev2.nins.jp" domain beforehand. |
|    |      | Push this button to obtain your keycode.                                                                                                    |
|    |      | Please enter the obtained authentication key:                                                                                                    |
|    |      | 11bUBrI1sD1m × OK                                                                                                    |
|    |      | Cancel                                                                                                    |
|    |      |                                                                                                    |
|    |      |                                                                                                    |

## ⑤My Pageが表示されたらログイン終了です。

| My Page       State state       State state       State       State       <                                                                                                    |
|----------------------------------------------------------------------------------------------------|
| State is the state of the state of the s |
| нидер regin         Vite         Уда         К кай         97 h lo         Кай         97 h lo         Кай         97 h lo         Кай         97 h lo         Кай         97 h lo         97 h lo         97 ho         97 ho         97 ho         97 ho         9                                                                                                    |
| 2019       NIPS-IntegningZ       申請者       edt       iubml       withdraw       ed       申請者       2020-03-17       1         2019       NIPS-InternationalworkshopZ       申請者       edt       iubml       withdraw       ed       申請者       2020-03-17       1         2019       NIPS-risetingZ       申請者       edt       iubml       withdraw       ed       申請者       2020-03-17       1         2019       NIPS-risetingZ       申請者       edt       iubml       withdraw       ed       申請書       2020-03-17       1         2019       NIPS-project_Z       申請者       edt       iubml       withdraw       ed       申請書       2020-03-17       1         2019       NIPS-project_Z        中請者       edt       iubml       withdraw       ed       申請書       2020-03-17       1         2019       NIPS-public_Z        中請者       edt       iubml       withdraw       ed       申請書       2020-03-17       1         2019       NIPS-public_Z        edt       iubml       iubml       withdraw       ed       申請書       2020-03-17       1         fatter       Insw applications:        iubml                                                                                                    |
| 2019       NIPS-internationalworkshop_z       申請者       edt       submt       withdraw       ed       申請者       edt       submt       withdraw       ed       申請者       edt       submt       withdraw       ed       申請者       edt       submt       withdraw       ed       申請者       edt       submt       withdraw       ed       申請者       edt       submt       withdraw       ed       申請者       edt       submt       withdraw       ed       申請者       edt       submt       withdraw       ed       申請者       edt       submt       withdraw       ed       申請者       edt       submt       withdraw       ed       申請者       edt       submt       withdraw       ed       申請者       edt       submt       withdraw       ed       申請者       edt       submt       withdraw       ed       申請者       edt       submt       ed       申請者       edt       submt       ed       申請者       edt       submt       ed       申請者       edt       submt       ed       申請者       edt       submt       ed       申請者       edt       submt       ed       #ifa       edt       submt       ed       #ifa       ed       submt       withdraw       ed                                                                                                    |
| 2019       NIPS-meeting_z       申請者       edt       NIPS-withdraw       ed       申請書: 2020-03:17       1         2019       NIPS-project_z       申請者       edt       Numt       withdraw       ed       申請書: 2020-03:17       1         2019       NIPS-public_z       申請者       edt       Submit       withdraw       ed       申請書: 2020-03:17       1         2019       NIPS-public_z       申請者       edt       Submit       withdraw       ed       申請書: 2019-12:25       2         Start:       new applications:        rew applications:         Submit       withdraw       ed       申請書: 2019-12:25           年度       分類       代表者       910-10       910-10        Submit       Submit       Withdraw       ed       申請書: 2019-12:25                                                                                                    |
| 2019       NIPS-project_z       申請答       edt       Submit       withdraw       ed       申請書: 2020-03-17 1         2019       NIPS-public_z       申請答       edt       Submit       withdraw       ed       申請書: 2010-12-25 2         Start:       new application         採択済課題/Approved applications: </td                                                                                                    |
| 2019       NIPS-public_Z       申請者       edt       submit       vittdraw       ed       申請書: 2019-12-25 2         Start:       new application         採択済課題/Approved applications:         年度       分類       代表者       タイトル       役割       追加/出張申請       遵置                                                                                                    |
| Start:       new application         採択済課題/Approved applications:           年度       分類       代表者       タイトル       役割       追加/出張申請       普書                                                                                                    |
| 採択済課題/Approved applications:<br>年度 分類 代表者 タイトル 役刻 追加/出張申請 費                                                                                                    |
|                                                                                                    |
| 昨年度採訳済課題/Completed applications last year:                                                                                                    |
| 昨年度採択済課題/Completed applications last year:<br><u>年度 分類 代表者 タイトル</u> 役刻 報告書                                                                                                    |